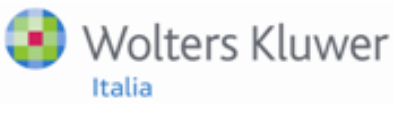

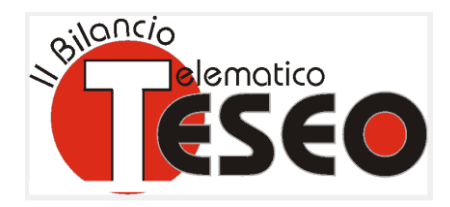

Note di AGGIORNAMENTO Prodotti Complementari Integrati

# TESEO - Versione 4.20.10

# **Note Utente**

# **INFORMAZIONI AGGIORNAMENTO**

La versione 4.20.10 è una versione aggiornabile/installabile quindi, può essere utilizzata per una nuova installazione oppure, in aggiornamento ad una versione precedente.

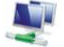

In caso di aggiornamento di una versione già presente, eseguire il salvataggio degli archivi prima di procedere con l'installazione del prodotto.

# CONTENUTO AGGIORNAMENTO

| Adequamento a Fedra 6 50 23             | 1    |
|-----------------------------------------|------|
|                                         |      |
| Gestione Pratiche - Gestione Firme      | 1    |
| Gestione caratteri "Schedario Anagrafic | o" 4 |
| Gestione Pratiche                       | 5    |
| Elenco Tipo Documento                   | 5    |
| Invio documenti verso ARKmanager        | 5    |

| Miglioramenti Gestione      | 5 |
|-----------------------------|---|
| Risoluzioni Segnalazioni    | 6 |
| Invio dati verso ARKmanager | 6 |

# Adeguamento a Fedra 6.50.23

#### **Gestione Pratiche - Gestione Firme**

In "Gestione Pratiche" e "Gestione Firme" è possibile apporre la Firma Digitale tramite l'utilizzo del programma Actalis File Protector.

Per apporre la Firma Digitale con il programma Actalis File Protector è necessario specificare in Configurazione, *scelta Parametri*, il percorso del programma utilizzato per la Firma:

| Licenza                                                                                                 | Installazione Importazione Tat                                                                                                   | oelle |
|----------------------------------------------------------------------------------------------------|----------------------------------------------------------------------------------------------------|-------|
| Applicativo                                                                                             |                                                                                                    |       |
| Database Anagrafico                                                                                     | C:\WK\Teseo\Dtb                                                                                                    |       |
| Database Comuni                                                                                         | C:\WK\Teseo\Dtb                                                                                                    |       |
| Database Pratiche                                                                                       | C:\WK\Teseo\Dtb                                                                                                    |       |
| Documenti                                                                                               | C:\WK\Teseo\Arc                                                                                                    |       |
| Programmi                                                                                               | C:\WK\Teseo\Prg\Bin                                                                                                    |       |
| Dati per pratiche scario                                                                                | cate su supporto magnetico                                                                                                    |       |
| Drive destinazione                                                                                      | A Archiviazione C:\WK\Teseo\Arc\Pratiche\WFEDRA\DATIRI                                                                           |       |
| Diati per pratiche inviat                                                                               | b-l                                                                                                    |       |
| Dau per pracene inviac                                                                                  | te con telemaco                                                                                                    |       |
| Cartella generazione pr                                                                                 | ratiche telematiche c:\prtele\dati                                                                                               |       |
| Cartella generazione pr<br>Programma utilizzato po                                                      | ratiche telematiche c:\prtele\dati<br>er la firma digitale C:\Program Files\Actalis\FP5\FileProtector.exe                        |       |
| Cartella generazione pu<br>Programma utilizzato pu                                                      | ratiche telematiche c:\prtele\dati<br>er la firma digitale [C:\Program Files\Actalis\FP5\FileProtector.exe]                      |       |
| Cartella generazione pi<br>Programma utilizzato pi<br>Componenti installate                             | ratiche telematiche c:\prtele\dati<br>er la firma digitale C:\Program Files\Actalis\FP5\FileProtector.exe<br>Versione            |       |
| Componenti installate                                                                                   | ratiche telematiche c:\prtele\dati er la firma digitale C:\Program Files\Actalis\FP5\FileProtector.exe Versione                  |       |
| Cantella generazione pi<br>Programma utilizzato pi<br>Componenti installate<br>Dike<br>Privacy<br>Teseo | ratiche telematiche c:\prtele\dati er la firma digitale C:\Program Files\Actalis\FP5\FileProtector.exe Versione 1.20.0.0 4.20.10 |       |

In Gestione Pratiche e in Gestione Firme utilizzando la funzione "Apponi Firma" la procedura richiede: ✓ l'operatore con il quale si accede al programma Actalis File Protector:

| ()))) Gestione pra  | tiche di deposito bilancio Pratica nº : 630Q1320 | X                            |
|---------------------|--------------------------------------------------|------------------------------|
| Indicazione firmata | ari documento                                    |                              |
| Cognome:            | RUSSO                                            |                              |
| Nome: 🔯 Se          | elezione del profilo utente                      |                              |
| Qualifica           |                                                  | •                            |
| Modo firr           | Profilo: j.russo -                               |                              |
| Estremi q           | Password:                                        |                              |
| 🗆 Smai              | 🗌 Autologin 🛛 Memorizza la password              |                              |
| 🔲 Firma             |                                                  | Apponi Firma Email per firma |
| Email               | OK Nuovo profilo Annulla                         |                              |
| Aiuto               | Annulla < Indietro Avanti >                      | Fine                         |
| Azienda : AZIPRO    | ) - AZIENDA DI PROVA                             | Anno pratica: 2011 B 4.20.10 |

### ✓ l'inserimento del PIN:

| () Gestione pratiche     | e di deposito bilancio Pratica nº : 630Q1320 | X                            |
|--------------------------|----------------------------------------------|------------------------------|
| Firmatari NOTA INT       | EGRATIVA                                     | 100 M                        |
| Indicazione firmatari do | cumento                                      |                              |
| Cognome:                 | Login                                        | <b>—</b>                     |
| Nome:                    | JEN                                          |                              |
| Qualifica :              | AM Stato del dispositivo: 🎸 presente         |                              |
| Modo firma :             | DIG<br>Inserire il DIN:                      |                              |
| Estremi doc. identità    |                                              |                              |
| Smartcard                | OK Annula                                    |                              |
| 🔲 Firma apposta          |                                              |                              |
| 🔲 Email Inviata          |                                              |                              |
| Aiuto                    | Annulla < Indietro Avanti >                  | Fine                         |
| Azienda : AZIPRO - AZ    | IENDA DI PROVA                               | Anno pratica: 2011 B 4.20.10 |

Dopo aver apposto la Firma Digitale confermare il messaggio riguardante l'esito della firma:

| () Gestione pratiche     | e di deposito bilancio Pratica nº : 630Q1320  |
|--------------------------|-----------------------------------------------|
| Firmatari NOTA INT       | EGRATIVA                                      |
| Indicazione firmatari do | cumento                                       |
| Cognome:                 | RUS <u>SO</u>                                 |
| Nome:                    | JEN Salvataggio documento firmato             |
| Qualifica :              | AMI Documento firmato e salvato correttamente |
| Modo firma :             | DIG                                           |
| Estremi doc. identità    |                                               |
| Smartcard                | in scadenza il                                |
| 📃 Firma apposta          | Apponi Firma Final Der firma                  |
| 🔲 Email Inviata          |                                               |
|                          |                                               |
| Aiuto                    | Annulla < Indietro Avanti > Fine              |
| Azienda : AZIPRO - AZ    | IENDA DI PROVA Anno pratica: 2011 B 4.20.10   |

Se il firmatario ha apposto la firma al documento, viene richiesta ulteriore conferma per l'aggiornamento dello stato del firmatario.

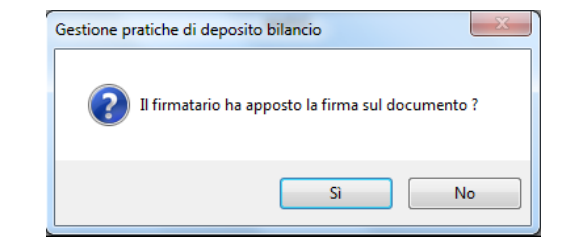

Nell'apposizione di una seconda firma su un documento già firmato, la procedura visualizza i dati del primo firmatario e ripropone nuovamente la maschera per l'inserimento del PIN:

| Verifica dispositivo                                                             |                    |            |       |                    |  |
|----------------------------------------------------------------------------------|--------------------|------------|-------|--------------------|--|
| Il documento è stato firmato da:                                                 |                    |            |       |                    |  |
| Firmatario                                                                       |                    | Data e ora | Firma | Dettagli           |  |
| Jennifer Rocchina Russo                                                          | gin                | X          |       | Apponi controfirma |  |
| Selezionare il certificato da usare i<br>Inserire il PIN: Dettagl                |                    |            |       | Dettagli           |  |
|                                                                                  | OK                 | inulla     |       | Aggiungi firma     |  |
| Specificare la posizione in cui salvale                                          | documento nimisto. |            |       |                    |  |
| C:\WK\Teseo\Arc\TERZE PARTI\AZIPRO\2011\VA60025.PDF.P7M Sfogla Apri il documento |                    |            |       |                    |  |
| Formato: <ul> <li>DER (binario)</li> <li>PEM</li> </ul>                          | (Base64)           |            |       |                    |  |
|                                                                                  | Annulla            | Salva      |       |                    |  |

Nella Gestione Pratiche per l'opzione "Utilizzo multiplo Dispositivi di Firma" è permesso l'utilizzo

contemporaneo del lettore di Smart-Card e della chiavetta USB di Business Key. *Cliccando* sull'icona posta accanto all'opzione, viene proposto il seguente messaggio di avvertenza:

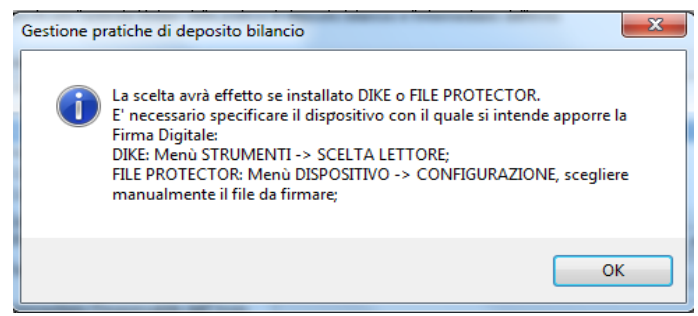

Il programma, se è stata selezionata l'opzione, nella fase di apposizione firma non visualizza più la calcolatrice per l'inserimento del codice PIN.

#### Un esempio

Presenza del software DIKE per la Firma Digitale:

| 8 DiKe - Digital Key - Versione 5.2.0   | - (. Mar                                  |                                                  |
|-----------------------------------------|-------------------------------------------|--------------------------------------------------|
| File Strumenti Aiuto                    |                                           |                                                  |
| Seleziona file 😡 Visualizza 🥖 Firma 🖉   | Firma e Marca 🥢 Controfirma 🚫 Marca 🚫 Ver | rifica 🔞 Guida 😥 Esci                            |
| File selezionato: C:\WK\Teseo\Arc\TERZE | PARTI\AZIPRO\2011\VA60025.PDF             |                                                  |
|                                         |                                           | ·                                                |
|                                         |                                           |                                                  |
|                                         |                                           |                                                  |
|                                         |                                           |                                                  |
|                                         |                                           |                                                  |
|                                         |                                           |                                                  |
|                                         |                                           |                                                  |
|                                         | InfoCert S.p.A.                           |                                                  |
|                                         |                                           |                                                  |
|                                         |                                           |                                                  |
|                                         |                                           | E                                                |
|                                         |                                           |                                                  |
|                                         |                                           |                                                  |
|                                         |                                           |                                                  |
|                                         |                                           |                                                  |
|                                         |                                           |                                                  |
|                                         |                                           | -                                                |
| •                                       |                                           | ۶<br>۲                                           |
| Firma e Marca il documento selezionato  | Lettore SmartCard: SCM                    | M Microsystems Inc. SCR3310 v2.0 USB SC Reader 0 |

All'avvio di DIKE, selezionare *Strumenti*  $\rightarrow$  *Scelta Lettore* ed il dispositivo con il quale si intende firmare:

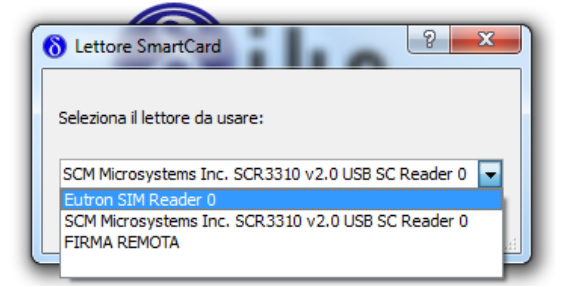

Presenza del software Actalis File Protector per la Firma Digitale:

| Actalis File Protector                                                                                                    |                                                                                                    |
|----------------------------------------------------------------------------------------------------|----------------------------------------------------------------------------------------------------|
| File Dispositivo Strumenti e opzioni Aiuto                                                                                    |                                                                                                    |
| 😼 Login 🦾 Verifica 🖋 Firma 🖉                                                                                                  | Firma e Marca 🔒 Cifra 🔏 Firma e Cifra 🚫 Marca temporale 💥 Preferenze                                                                                                    |
| Per firmare un file o una cartella, oppure<br>per verificare e/o decifrare un file<br>protetto, trascinarlo sopra quest'area. | Benvenuto in File Protector v5.1.9.1<br>Sistema operativo rilevato: Windows 7<br>Versione di Java runtime rilevata: 1.6.0_25<br>Versione di Ellips runtime rilevata: 3.1 release 18<br>Profilo utente corrente: j.russo<br>Dispositivo crittografico pre-impostato: Incard CNS<br>Data ultimo aggiornamento Certificati di CA: 2011-10-24<br>Data ultimo aggiornamento dell'applicazione: 2011-10-24 |
|                                                                                                    | Ϋ́ΥΫ́ΥΫ́ΥΫ́ΥΫ́ΥΫ́ΥΫ́ΥΫ́ΥΫ́ΥΫ́                                                                                                    |
| File Protector v5.1.9.1 - Copyright © 2011 Ac                                                                                 | talis S.p.A www.actalis.it                                                                                                    |

All'avvio di Actalis File Protector, selezionare *Dispositivo*  $\rightarrow$  *Configurazione* ed il dispositivo con il quale si intende firmare:

| Con | nfigurazior               | ne del dispositivo crittografico                                                                          |  |  |  |
|-----|---------------------------|----------------------------------------------------------------------------------------------------|--|--|--|
| Se  | elezionare<br>formazion   | il tipo di dispositivo crittografico che si intende utilizzare e introdurre le<br>i aggiuntive necessarie |  |  |  |
| 1   | Tipo di dis               | positivo                                                                                                  |  |  |  |
| (   | 🔘 Softwa                  | are (Ellips token)                                                                                        |  |  |  |
| (   | Hardwa                    | are (PKCS#11)                                                                                             |  |  |  |
| (   | Netwo                     | rk                                                                                                    |  |  |  |
| 9   | Software Hardware Network |                                                                                                    |  |  |  |
|     | Tipo:                     | Incard CNS                                                                                                |  |  |  |
|     |                           | Imposta automaticamente (se possibile)                                                                    |  |  |  |
|     | Lettore:                  | Eutron SIM Reader 0                                                                                       |  |  |  |
|     |                           | (rileva automaticamente)                                                                                  |  |  |  |
|     |                           | SCM Microsystems Inc. SCR3310 v2.0 USB SC Reader 0                                                        |  |  |  |

Apponendo più Firme Digitali, nel caso si utilizzino più dispositivi, è l'utente che deve selezionare il file da firmare.

#### Gestione caratteri "Schedario Anagrafico"

Nello "*Schedario anagrafico*", nei campi in cui sono riportate E-mail e PEC, si possono inserire anche caratteri contenuti nel range da esadecimali 5E a 7E compresi i caratteri:  $^_ _ ` { } { } ~ e tutte le lettere in minuscolo (specifica RFC 5322) ad esclusione comunque del carattere esadecimale 7C: ]. Nell'inserimento delle anagrafiche Persone Giuridiche e Persone Fisiche, nelle schede [Dati] e [Indirizzi] sono previsti caratteri in Maiuscolo.$ 

Torna al sommario

# **Gestione Pratiche**

#### Elenco Tipo Documento

Nella "Gestione Pratiche" e "Gestione Firme", nell'elenco "Tipo Documento", è stata aggiunta la codifica corrispondente ad ogni voce:

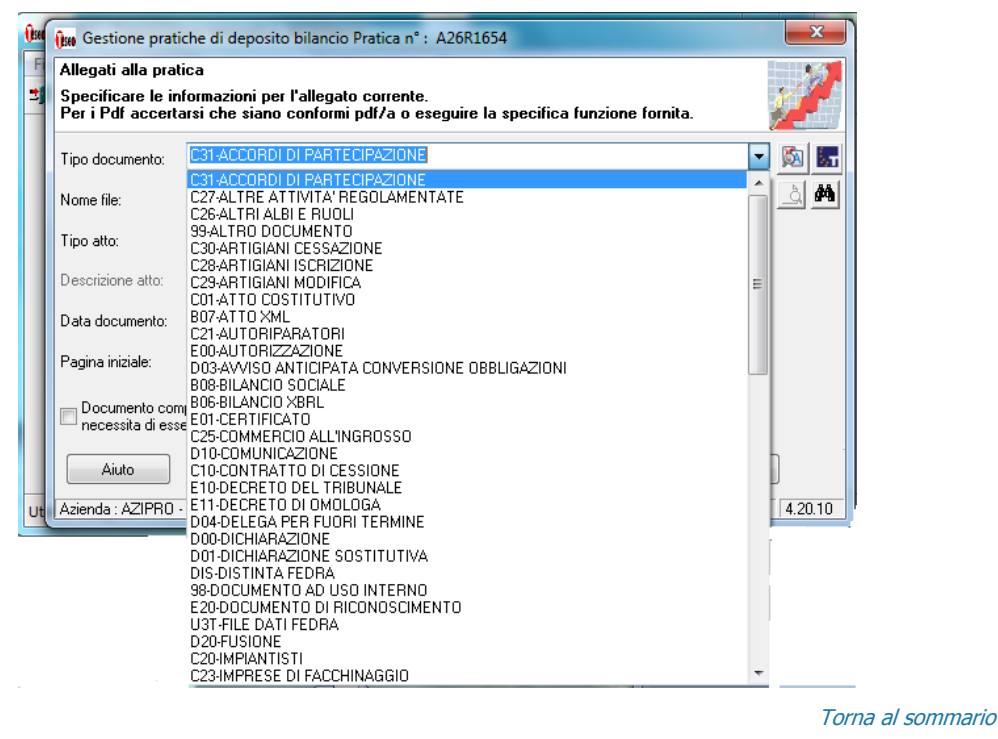

## Invio documenti verso ARKmanager

#### **Miglioramenti Gestione**

Nella preparazione dei dati da migrare - da Teseo verso ARKmanager - non è più possibile inserire la cartella di destinazione in quanto viene utilizzata una cartella temporanea:

| Invio documenti Prat                                                                                                    | tiche ad ArkManag | er             |                    |                      |                            |                  |
|----------------------------------------------------------------------------------------------------|-------------------|----------------|--------------------|----------------------|----------------------------|------------------|
| Filtri pratiche                                                                                                    |                   |                |                    |                      |                            |                  |
| Image: Construction of the second second |                   |                |                    |                      |                            |                  |
| Ordinamento:                                                                                                    | per Numero Prati  | ca 🔻           |                    |                      |                            |                  |
| -Filtri documento                                                                                                    |                   |                |                    |                      |                            |                  |
| 🔽 Bilancio                                                                                                    | ▼ Nota integr     | ativa 🔽 Verb   | ali 🔽 Re           | elazioni             | Altri documenti            | 🔽 Distinta       |
|                                                                                                    |                   |                |                    |                      | <u>R</u> ipristina default | Applica filtri   |
| Num Pratica                                                                                                    | Data Pratica      | Codice Azienda | Cognome e Nom      | e/Denominazione      |                            |                  |
| 509N0142                                                                                                    | 09/05/2011        | AZIPRO         |                    | /                    |                            |                  |
| 509N1148                                                                                                    | 09/05/2011        | AZIPRO         | AZIENDA DI PROV    | /Δ                   |                            |                  |
| 509N2914                                                                                                    | 09/05/2011        | AZIPRO         | AZIENDA DI PROV    | /Α                   |                            |                  |
| 510J0722                                                                                                    | 10/05/2011        | AZIPRO         | AZIENDA DI PROV    | /Α                   |                            |                  |
| 51902835                                                                                                    | 19/05/2011        | AZIPRO         | AZIENDA DI PROV    | /Α                   |                            |                  |
| 51114126                                                                                                    | 11/05/2011        | AZIPRO         | AZIENDA DI PROV    | /A                   |                            |                  |
| 53004111                                                                                                    | 30/05/2011        | AZIPRO         | AZIENDA DI PROV    | /Α                   |                            |                  |
| G30Q1320                                                                                                    | 30/06/2011        | AZIPRO         | AZIENDA DI PROV    | /Α                   |                            |                  |
|                                                                                                    |                   |                |                    |                      |                            |                  |
|                                                                                                    |                   |                |                    |                      |                            |                  |
|                                                                                                    |                   |                |                    |                      |                            |                  |
|                                                                                                    |                   |                |                    |                      |                            |                  |
| ]]                                                                                                    |                   |                |                    |                      |                            |                  |
|                                                                                                    |                   | Esc            | i <u>S</u> elezion | a tutti <u>A</u> nni | ulla Selezione             | io ad ArkManager |

Nella videata proposta per l'acquisizione dei dati in ARKmanager è possibile visualizzare la cartella utilizzata di default dalla procedura:

| ARKmanager : Acquisizior                     | ne documenti da Bilancio                  |                 |
|----------------------------------------------|-------------------------------------------|-----------------|
| Parametri Connession                         | re                                        |                 |
| Sito Web ARKmanager                          | r http://j-russo/arkmanager               |                 |
| Utente                                       | rossi Password *******                    |                 |
| Destinazione                                 |                                           |                 |
| Studio                                       | STUDIO ROSSI                              | -               |
| Sede                                         | SEDE MILANO                               | •               |
| <sup>—</sup> Origine Documenti —<br>Cartella | C:\Users\J434F~1.RUS\AppData\Local\Temp\  |                 |
| Automatismi<br>Conversione PDF/A             | Storicizzazione automatica 🗌 Pubblicazion | ne automatica 🗖 |
|                                              | Avvia                                     | Esci            |

Nel campo cartella è previsto una finestra per evidenziare il percorso in forma leggibile.

- Nella sezione "Filtri pratiche" in presenza di anagrafiche Persone Fisiche, vengono riportati Cognome e Nome.
- Dopo aver inserito le informazioni necessarie per ricercare i documenti da esportare, *cliccando* sul pulsante [Invio ad ARKmanager] viene creata, sotto la cartella di temporanea una cartella 'nomepratica.tes' (es. 519O2835.tes) con i relativi documenti da esportare. Nel File IND sono state inserite le informazioni aggiuntive relative all'esportazione dei dati della Persona Fisica/Giuridica e i dati riguardanti la residenza.

Torna al sommario

#### **Risoluzioni Segnalazioni**

#### Invio dati verso ARKmanager

Nella procedura di "Invio documenti Pratiche verso ARKmanager", scrivendo nella sezione "Filtri" un'anagrafica contenente un carattere accentato, non veniva eseguita alcuna elaborazione.

Torna al sommario